# Cal Poly Art and Design Kyocera P8060cdn - Bypass Tray Settings

Kyocera Bypass Tray

Written By: Art Tech

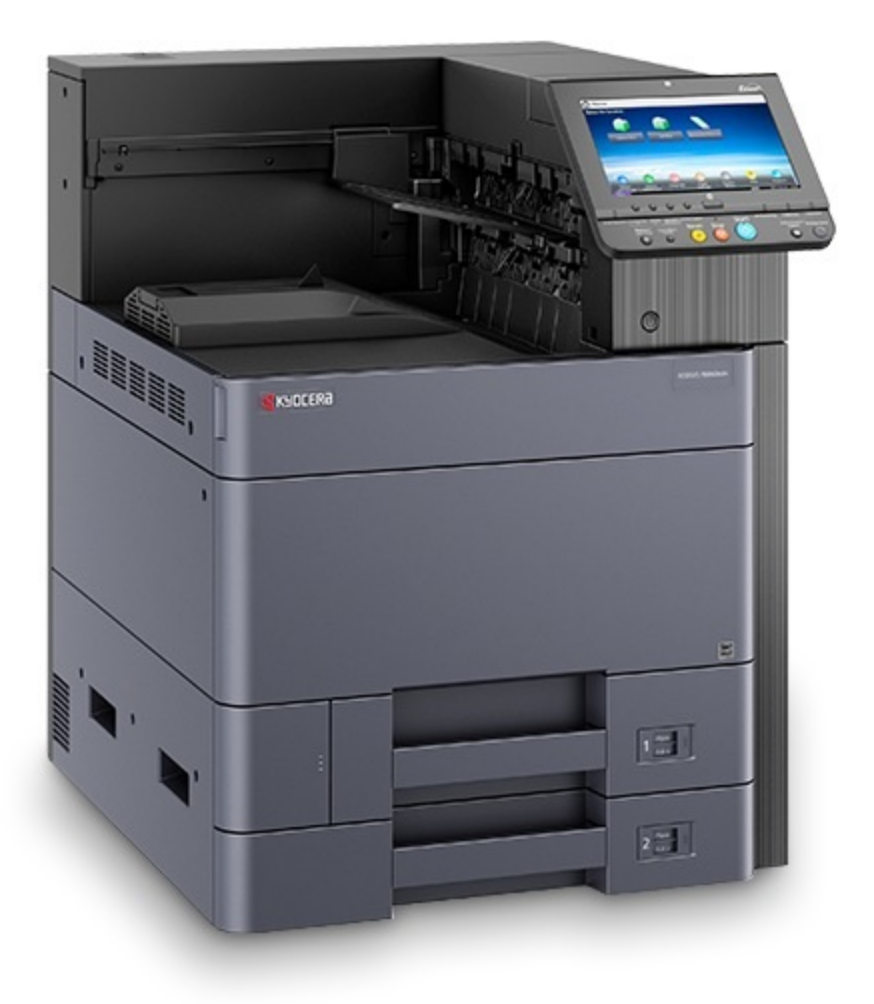

# INTRODUCTION

-

-

How to select the **Bypass Tray** on a Kyocera P8060cdn as the paper source.

The primary OS print dialog box function for selecting the **Bypass Tray** is inconsistent. Use these steps to successfully change the paper source tray.

Screen captures are from Adobe Acrobat.

## Step 1 — Select the Printer button

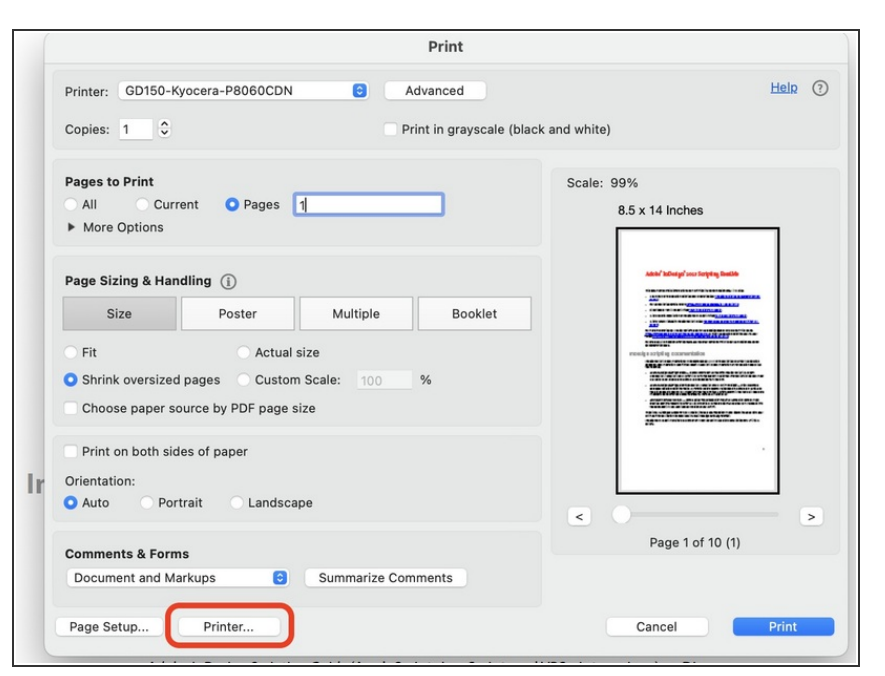

 Start the normal printing process, and configure settings as needed in the Application **Print** dialog box (number of pages, two-sided printing, paper size, etc,) and then click on **Printer** at the bottom.

#### Step 2 — Select the Print Panel Info button

|    | Printer                                                                                 | GD150-Kyocera-P8060CDN (34-150 Graphic Design) |                                                                                                    |
|----|-----------------------------------------------------------------------------------------|------------------------------------------------|----------------------------------------------------------------------------------------------------|
| Ĺ  | Presets                                                                                 | Default Settings 💲                             |                                                                                                    |
|    | Copies                                                                                  | 1 ≎                                            | Help                                                                                                    |
|    | Pages                                                                                   |                                                |                                                                                                    |
|    | All Pages                                                                               |                                                |                                                                                                    |
| Ir | Range from                                                                              | 1 to 1                                         |                                                                                                    |
|    | Double-sided                                                                            | Off \$                                         |                                                                                                    |
|    | > Lavout                                                                                |                                                | 2 Desite                                                                                                    |
|    | 1 page per sheet                                                                        |                                                | The second second second second second second second second second second second second second second second se |
|    | <ul> <li>Paper Handling<br/>Collate Sheets, All She</li> <li>Printer Options</li> </ul> | bets                                           |                                                                                                    |
|    | Color Matching                                                                          | <u>(</u> )                                     |                                                                                                    |
|    | Paper Feed                                                                              | 1                                              |                                                                                                    |
|    | Print Panel                                                                             |                                                | (1)                                                                                                    |
|    | > Printer Info                                                                          |                                                |                                                                                                    |
|    |                                                                                         |                                                | Print                                                                                                    |
|    |                                                                                         |                                                | isses more                                                                                                    |
|    |                                                                                         |                                                | are incomple                                                                                                    |
|    | 2 PDF -                                                                                 | Cancel Print                                   |                                                                                                    |

• From the **Printer** dialog box, click on the **Print Panel** Info button.

## Step 3 — Select Settings button

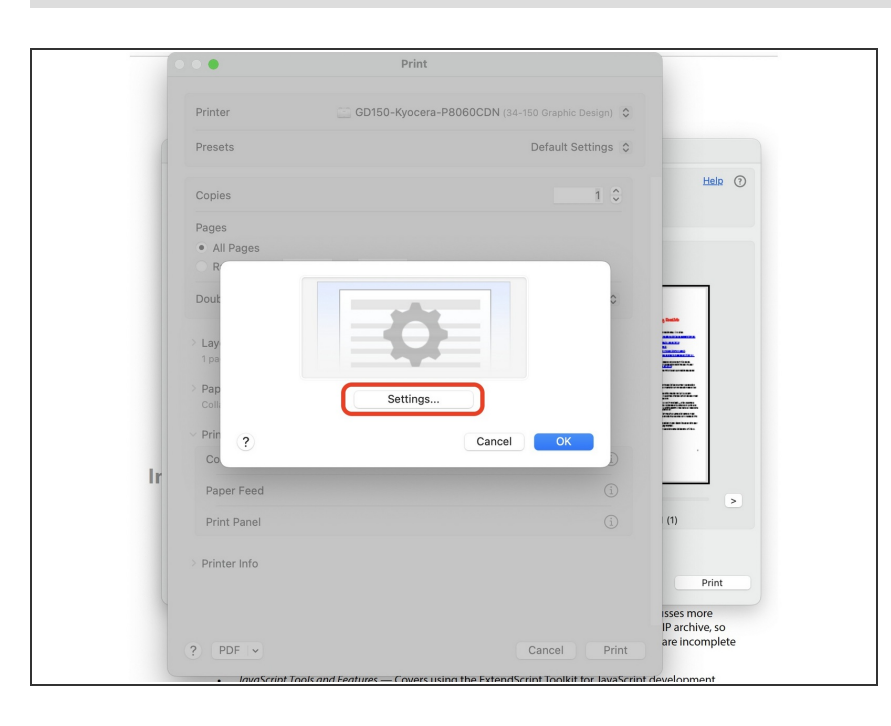

• Next, click on the **Settings** button.

#### Step 4 — Select Bypass as Source

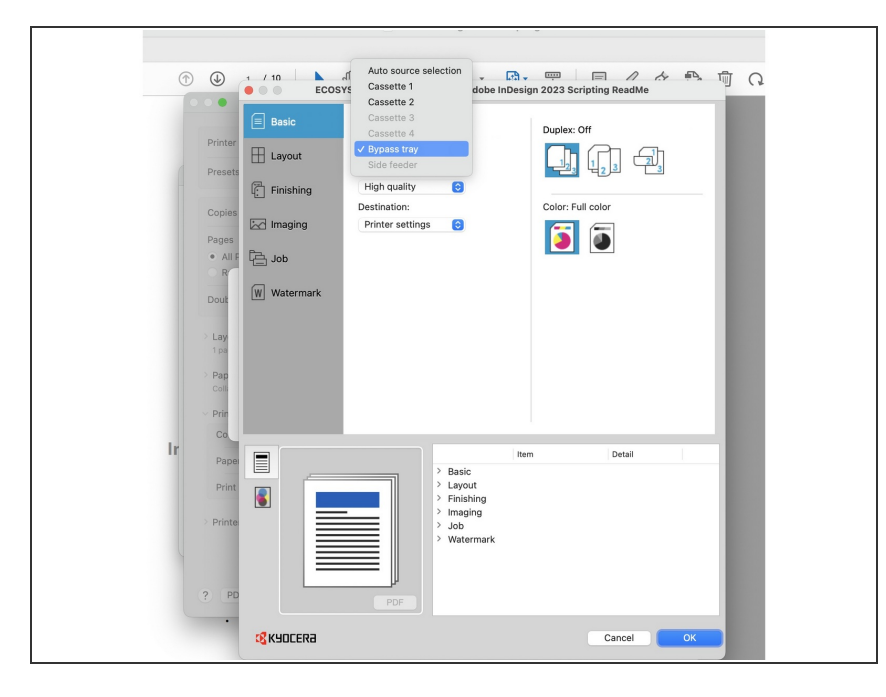

- From the **Basic** settings on left, click on the **Source** drop-down, and select **Bypass Tray**.
- Click **OK** in this dialog box to save and close.
  - If prompted to authenticate, click Cancel to close the window. The settings will stick even without authentication.
- Click OK or Print on each of the open dialog boxes to close, working back to the primary Print window.

# Step 5 — Verify settings and Print

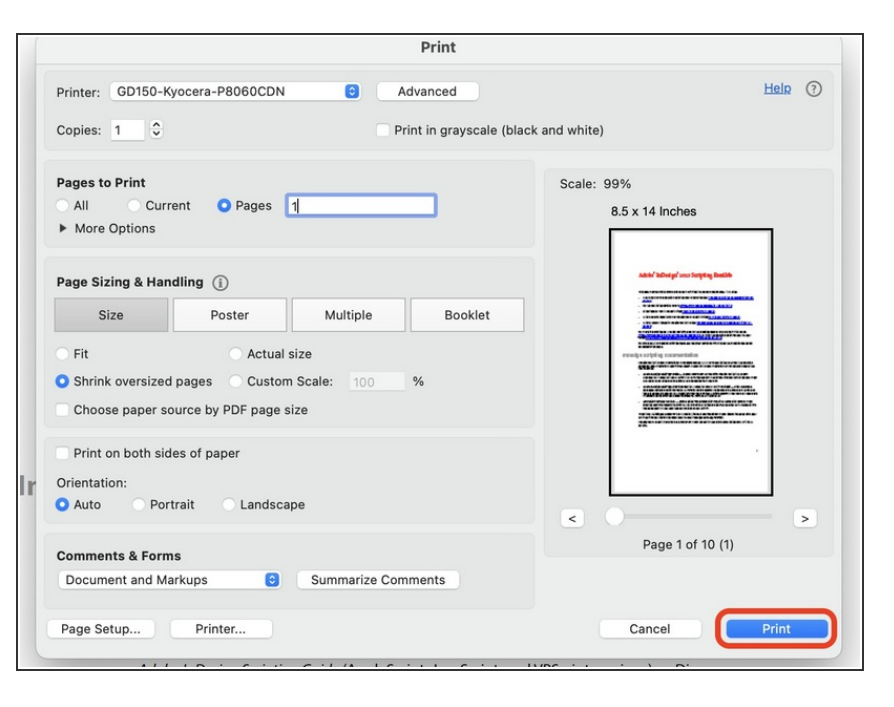

- Back on the primary **Print** window, verify all settings are correct for this print job.
- Load or verify the correct paper is loaded in the Bypass Tray on the printer.
- Click the **Print** button to send this print job to the printer.